## Pulse - IOS

Aby móc w każdym miejscu połączyć się z siecią Politechniki Łódzkiej należy zainstalować Pulse Secure, który stworzy zabezpieczony tunel pomiędzy telefonem a sprzętem PŁ.

1) Wchodzi do sklepu IOS - App Store.

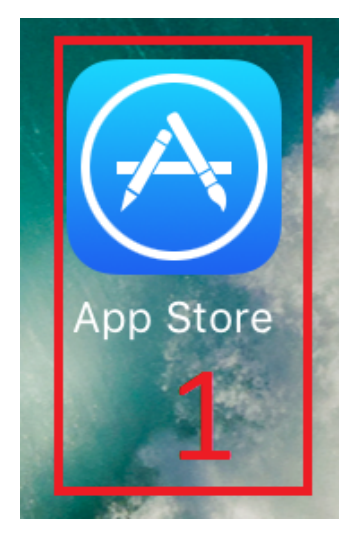

2) Wyszukujemy w sklepie aplikacji "Pulse Secure".

3) Klikamy na chmurkę w celu instalacji aplikacji.

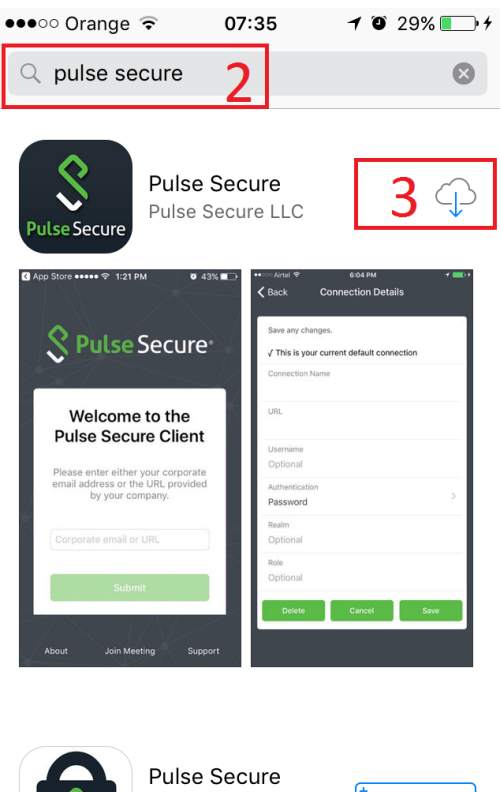

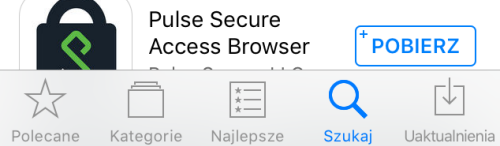

| ●●●○○ Orange ᅙ                                                                              | <b>07:35 1 2</b> 30% <b>■ 4</b>             |
|---------------------------------------------------------------------------------------------|---------------------------------------------|
| Q pulse secure                                                                              | 8                                           |
| Pulse Secure                                                                                | ecure L <sub>LC</sub> 4 <sup>+</sup> OTWÓRZ |
| App Store 9 121 PM 4351                                                                     | Connection Details                          |
| Welcome to the<br>Pulse Secure Client                                                       | URL                                         |
| Please enter either your corporate<br>email address or the URL provided<br>by your company. | Optional<br>Authentication<br>Password >    |
| Corporate email or URL                                                                      | Realm<br>Optional<br>Role                   |
| Submit                                                                                      | Optional Delete Cancel Save                 |
| About Join Meeting Support                                                                  |                                             |
|                                                                                             |                                             |

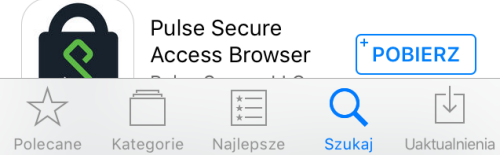

- 5) W polu URL wpisuje adres serwera Politechniki Łódzkiej "v3.p.lodz.pl".
- 6) Aby zaakceptować zmiany klikamy "Submit".

| < App | store ••••• • 07:36 7 • 30%           |  |
|-------|---------------------------------------|--|
|       | Welcome to the<br>Pulse Secure Client |  |
|       | v3.p.lodz.pl 5                        |  |
|       | Submit 6                              |  |

7) W następnym kroku uzupełniamy nazwę połączenia - "Connection Name" (jest to dowolny parametr).

8) Aby zapisać zmiany klikamy "Save".

| Connection Name<br>PŁ                  | 7 | 1 |
|----------------------------------------|---|---|
| <sup>URL</sup><br>https://v3.p.lodz.pl |   |   |
| Username<br>Optional                   |   |   |
| Authentication<br>Password             | > | > |
| Realm<br>Optional                      |   |   |
| Role<br>Optional                       |   |   |
| Save                                   | 8 |   |

9) W tym kroku akceptujemy certyfikat Politechniki Łódzkiej - klikamy "Accept".

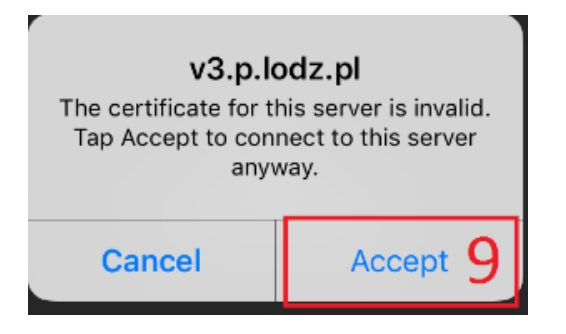

- 10) Uzupełniamy pole "Username". Należy tutaj wpisać login z LDAPa.
- 11) Uzupełniamy pole "Passwords". Należy tutaj wpisać hasło z LDAPa.
- 12) Logujemy się do VPN poprzez kliknięcie "Sign In".

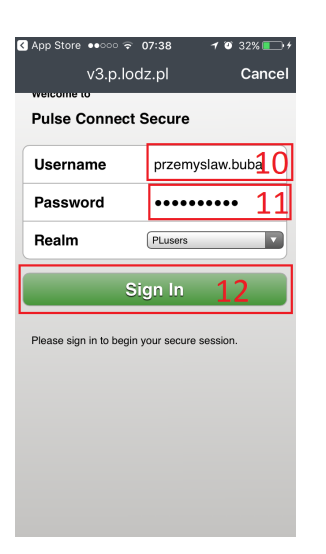

## 13) Połączono z siecią Politechniki Łódzkiej.

| Connection                 |          |
|----------------------------|----------|
| PŁ<br>https://v3.p.lodz.pl | 13'''    |
| Intranet                   | >        |
| Disconnect                 |          |
| przemyslaw                 | 11:59:52 |

Created by Przemysław Buba